# **Red Rover**

# **Getting Started as an Administrator**

#### What is Red Rover?

Red Rover is an Absence and Substitute Management system, designed to make your job easy. As an administrator in Red Rover, you will be able to create and edit absences and vacancies, report on district data, approve or deny absence requests, and manage employees. NOTE: Not all features may be made available to you by your district.

# **Topics Covered in this Tip Sheet**

- 1. Logging in to Red Rover
- 2. Administrator Home Page
- 3. Unfilled Absences
- 4. Swapping Substitutes
- 5. Removing Substitutes from Assignments
- 6. Creating an Absence
- 7. Removing Days from an Absence
- 8. Deleting an Absence
- 9. Viewing Logs

# Logging in to Red Rover

Before logging into Red Rover, you will receive an email invitation. The email will look like this:

- To set up your Red Rover account, click the **Setup Password** button in the email.
- This will allow you to complete your account setup with Red Rover. From this point forward, your Red Rover login ID will be your email address.
- If you didn't receive this email, be sure to check in your email account's spam folder. If you still do not see it, contact your district's Red Rover contact. They will be able to resend the email invitation to you.
- If you ever forget your password, Red Rover will allow you to reset it on the login page: <u>https://app.redroverk12.com</u>.

- 10. Creating a Vacancy
- 11. Notification Preferences and Daily Report
- 12. Sub Sign-In Report
- 13. Analytics and Reports
- 14. Verifying Absences
- 15. Approving or Denying Absences
- 16. Choosing Substitute Preferences
- 17. Building Information
- 18. Bulletin Board
- 19. Helpful Tools

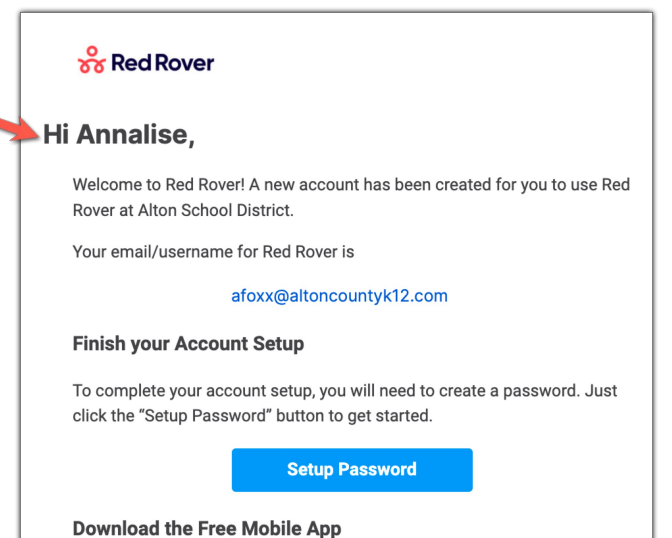

The Red Rover ann is the fastest way to do nearly every

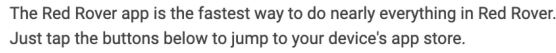

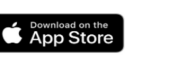

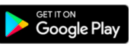

## **Administrator Home Page:**

The Red Rover **Home** page will provide an overview of the day's scheduled absences and vacancies.

The dark blue headings will sort by **Unfilled**, **Filled**, and **No Sub Needed** jobs.

You will be able to see which employees are absent at which locations and the substitutes that are taking their place.

**Note:** If your district has more than 100 absences and vacancies for a particular day, you will need to view the **Summary Report**.

#### **Unfilled Absences:**

To assign a substitute to an unfilled absence, click **Assign**. Red Rover may give you the option to assign a substitute for the entire absence, or for only part of the absence.

After clicking **Assign**, a list of available and qualified substitutes will appear to choose from. The substitutes' phone numbers are provided for an easy way to contact them if needed.

| V Unfilled (1)                      |                              |                                          |                                           |                |                  |                |           |              |          |          |        |    |
|-------------------------------------|------------------------------|------------------------------------------|-------------------------------------------|----------------|------------------|----------------|-----------|--------------|----------|----------|--------|----|
| EMPLOYEE                            | DEADON                       | 20110.01                                 | ODEATED OUDOTITUTE                        | Name           |                  | Qualified      | Available | SI           | how      |          |        |    |
| EMPLOYEE                            | REASON                       | SCHOOL                                   | CREATED SUBSTITUTE                        | Search for fir | rst or last name | At least 👻     | Yes (incl |              | All Subs | •        |        |    |
| V TEACHER (1)                       |                              |                                          |                                           |                | )                |                |           |              |          |          |        |    |
| JD John Davis<br>11th Grade Teacher | <b>Sick</b><br>Apr 5 + 1 day | Caledonia High Scho<br>7:30 AM - 3:30 PM | ool 💽 Assign<br>7:30 AM <sup>-</sup> 3:30 | 8 subs         | titutes          |                |           |              | _        |          |        |    |
| ✓ Filled (2)                        |                              |                                          |                                           | Favorite       | Name             | Primary phone  | Qualified | Available    | Visible  | Notified |        |    |
| EMPLOYEE                            | REASON                       | SCHOOL                                   | CREATED SUBSTITUTE                        | JB             | Jo Bennett       | (616) 644-8364 | al        | ~            | ø        | ¢۲       | ASSIGN | ]: |
| V TEACHER (2)                       |                              |                                          |                                           |                |                  | (              |           | ,            | 0        | ^        |        |    |
| Kate Johnson                        | Sick                         | Caledonia High Scho                      | HJ Hannah                                 | DB             | David Brent      | (616) 644-8365 |           | ~            | 0        | Ļ        | ASSIGN | :  |
| 10th Grade Teacher                  | Apr 6 + 1 day                | 7:30 AM - 3:30 PM                        | Jones<br>7:30 AM<br>PM                    | Ċ              | Luke Cooper      | (616) 644-8363 | al        | ~            | ×        | ¢        | ASSIGN | ]: |
|                                     |                              |                                          |                                           | JL             | Jan Levinson     | (616) 644-8365 | al        | $\checkmark$ | 0        | ¢        | ASSIGN | :  |

The "eyeball" icon shows that the job is visible to the substitute. When the notification bell is green, that means a notification has been sent to the substitute. An empty bell means a notification has not been sent out yet.

You can also allow Red Rover to find a substitute for you as substitutes are notified of available assignments and are able to accept them via text, mobile app, or website.

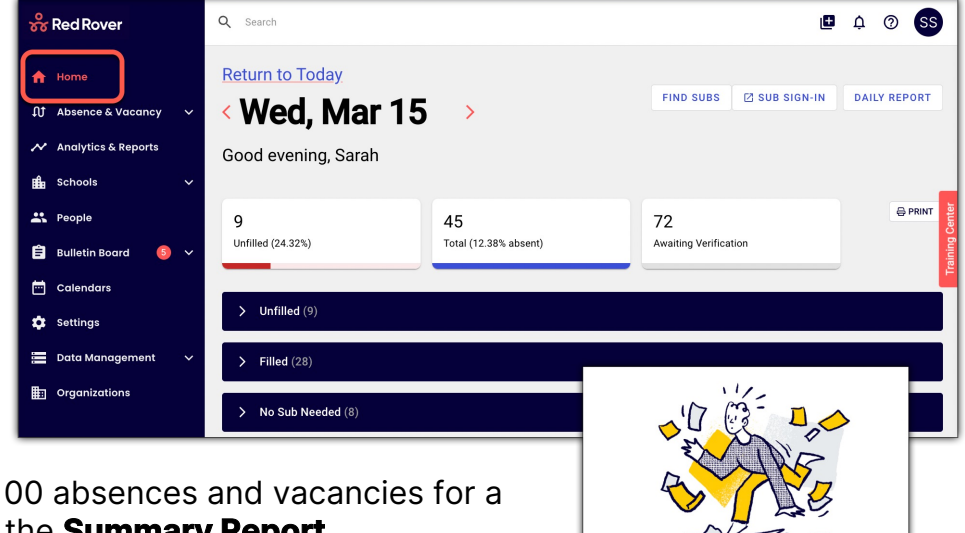

Your query returned too many results. Please go to the Summary Report to view all results.

# **Red Rover Basics for Administrators**

## **Swapping Substitutes:**

Red Rover allows you to swap substitute assignments by clicking the vertical ellipsis to the right of the assignment and choosing **Swap Sub**.

After clicking **Swap Sub**, a blue **SWAP** button appear on any assignment available to swap with. Click **SWAP**, and the subs will change places.

|        | utes:                            |                           |                                                 |                           | SWa                                       | apping                    | g is only             |        |        |
|--------|----------------------------------|---------------------------|-------------------------------------------------|---------------------------|-------------------------------------------|---------------------------|-----------------------|--------|--------|
| ∨ u    | Infilled (1)                     |                           |                                                 |                           | dVdI                                      | single                    | e day                 |        |        |
| EMPLO' | YEE                              | REASON                    | SCHOOL                                          | CREATED                   | as as                                     | ssignr                    | ments.                |        |        |
| ∨ ті   | EACHER (1)                       |                           |                                                 |                           |                                           |                           |                       |        |        |
| d      | John Davis<br>11th Grade Teacher | Sick<br>Apr 3             | Caledonia High<br>School<br>7:30 AM - 3:30 PM   | Q                         | Assign<br>7:30 AM - 3:30 PM               | #3463260                  | D                     |        |        |
| → F    | illed (2)                        | DEADON                    | 0011001                                         | ODEATE                    |                                           | 00015 #                   | Edit                  |        | Ĭ      |
| EMPLO  | YEE                              | REASON                    | SCHOOL                                          | CREATEL                   | ) SUBSTITUTE                              | CONF #                    | Remove Sub            |        |        |
| JH F   | Jim Halpert<br>Paraprofessional  | Bereavement<br>Apr 3      | Caledonia Middle<br>School<br>7:30 AM - 3:30 PM | 0                         | DB David<br>Brent<br>7:30 AM - 3:30       | <b>2</b><br>#C27694       | Swap Sub              |        |        |
|        | EMPLOYEE                         | REASON                    | SCHOOL                                          |                           | CREATED SUBSTIT                           | UTE                       | CONF #                | STATUS |        |
|        | V TEACHER (1)                    |                           |                                                 |                           |                                           |                           |                       |        |        |
|        | JD John Davis<br>11th Grade 1    | Sick<br>Teacher Apr 3     | Caledonia I<br>School<br>7:30 AM - 3<br>PM      | <b>-ligh ∖</b><br>1:30    | <b>Unassigned</b><br>7:30 AM - 3:30<br>PM | #3463260                  |                       |        | 3 SWAF |
|        | Jim Halpert<br>Paraprofess       | Bereavemen<br>ional Apr 3 | t Caledon<br>School<br>7:30 AM                  | nia Middle<br>1 - 3:30 PM | DB Dav<br>Bren<br>7:30<br>PM              | id 🚺<br>nt 🖸<br>AM - 3:30 | #3468614<br>#C2769470 |        |        |

# **Removing Substitutes from Assignments:**

To remove a substitute, click on the vertical ellipsis and choose to **Remove Sub**.

You can also remove the substitute by clicking the confirmation number on the absence and editing the substitute details.

When removing a substitute from a multi-day assignment, Red Rover will ask if you would like to remove the sub from the entire assignment, or just part of it.

| MPLOYEE                               | REASON                | SCHOOL                                        | CREATED SUBS | TITUTE CON                                         | F # STATUS              |
|---------------------------------------|-----------------------|-----------------------------------------------|--------------|----------------------------------------------------|-------------------------|
| > TEACHER (2)                         |                       |                                               |              |                                                    |                         |
| KJ Kate Johnson<br>10th Grade Teacher | Sick<br>Apr 6 + 1 day | Caledonia High<br>School<br>7:30 AM - 3:30 PM |              | Iannah I #345<br>Iones #C27<br>:30 AM - 3:30<br>?M | 58486<br>761078<br>Edit |
| Amgela Martin<br>9th grade teacher    | Sick<br>Apr 6 + 1 day | Caledonia High<br>School<br>7:30 AM - 3:30 PM |              | Selly 1346<br>Smith #C27<br>(30 AM - 3:30          | 763407                  |

### **Creating an Absence:**

Most administrators can create and delete absences for employees.

- Click on Absence & Vacancy in the menu.
- Select Create Absence from the dropdown options
- Search for an employee by name or select them from the list of employees.

| 😽 Red Rover                                                           | Q Search           |                       |                                |          |
|-----------------------------------------------------------------------|--------------------|-----------------------|--------------------------------|----------|
| A Home                                                                | Select an employee |                       |                                |          |
| D Absence & Vacancy A                                                 | Create absen       | ice                   |                                |          |
| Create Absence 2                                                      | Name               |                       |                                |          |
| Create Vacancy<br>Find available substitutes                          | John               |                       |                                |          |
| verity                                                                | 2 People           |                       |                                |          |
| <ul> <li>✓ Timesheets ✓</li> <li>✓ Analytics &amp; Reports</li> </ul> |                    |                       | Rows per page 100 →            | 1-2 of 2 |
| 🛍 Schools 🗸 🗸                                                         | Davis, John        | Caledonia High School | Position<br>11th Grade Teacher |          |
| People                                                                | Johnson, Kate      | Caledonia High School | 10th Grade Teacher             |          |
| 😑 Bulletin Board 🛛 3 🗸                                                |                    |                       | Rows per page                  | 1-2 of 2 |

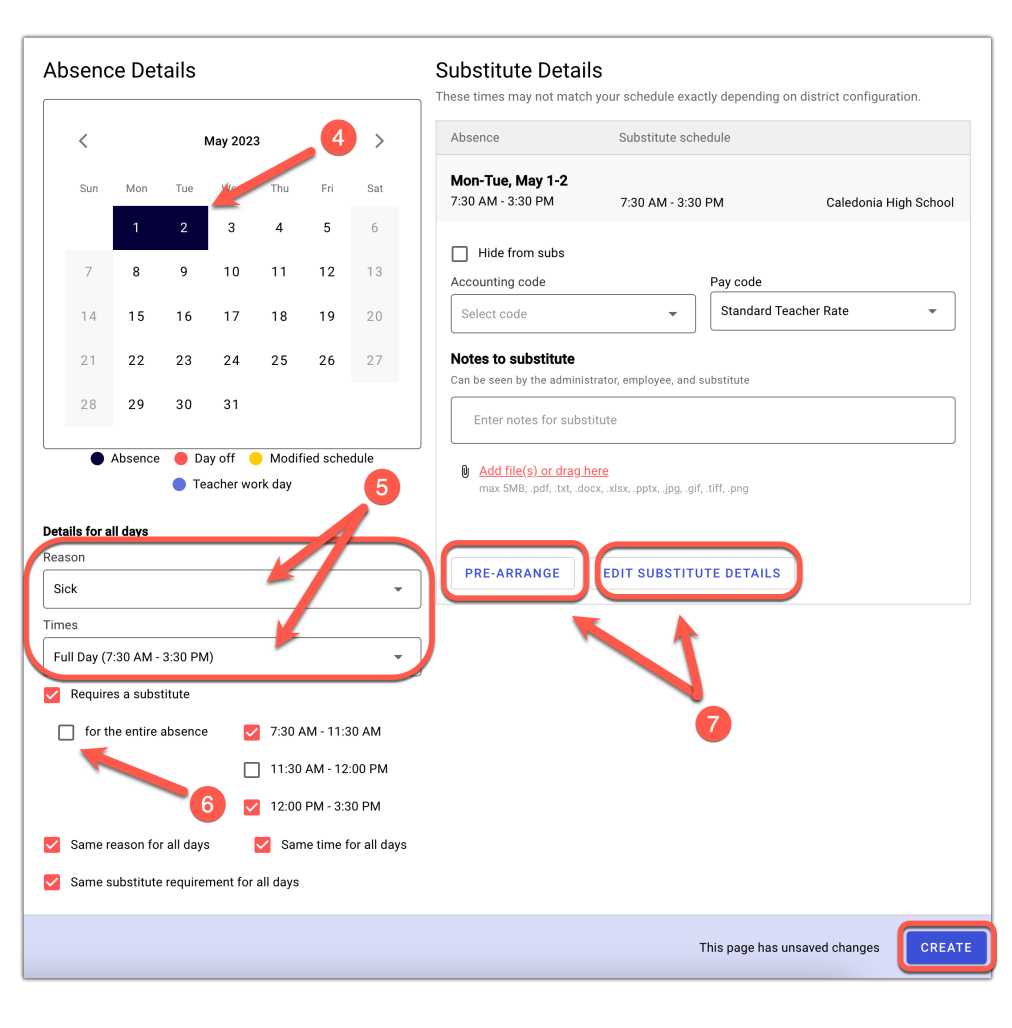

- 4. Select the desired dates for the absence.
- 5. Select a reason for the absence from the **Reason** dropdown box. You can also specify the times of the absence in the **Times** dropdown box.
- 6. You have the option of requesting a sub for the entire absence, or you can break if up into portions. Check the box if you want a sub to cover the entire absence. Red Rover allows absences to have multiple reasons and multiple times by checking or un-checking the boxes.
- If you have already spoken with a sub about the assignment and they have agreed to take it, you can use the **PRE-ARRANGE** button to assign them.

#### **Removing Days from an Absence:**

To remove days from an absence, look up the confirmation number or employee name in the search bar and look at their upcoming absence. Click on the date you would like to remove. The dark blue color will disappear. Make sure to click **SAVE** after making any changes.

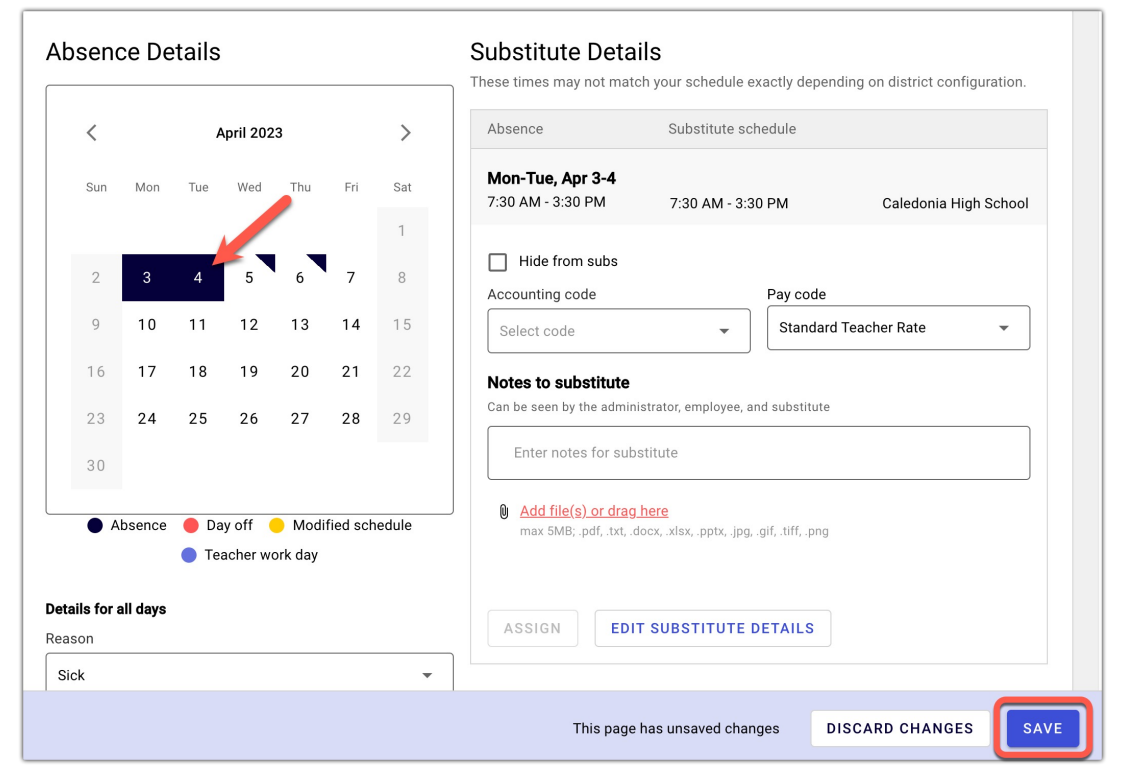

#### **Deleting an Absence:**

To completely delete an absence, click the **DELETE** link at the bottom of the absence screen and confirm that you want to delete it.

| Abse   | nce D | etails |           |         |           |        | Substitute Details These times may not match your schedule exactly depending on district configuration. These times may not match your schedule exactly depending on district configuration.                                                                                                    |    |
|--------|-------|--------|-----------|---------|-----------|--------|----------------------------------------------------------------------------------------------------|----|
| <      |       |        | April 202 | 3       |           | >      | Absence Substitute schedule                                                                                                    |    |
| Su     | Mon   | Tue    | Wed       | Thu     | Fri       | Sat    | Tue, Apr 4         7.30 AM - 3.30 PM         7.30 AM - 3.30 PM         Caledonia Middle School         State         Wed         Thue         Wed         Thue         Pro         State         Tage Apr 4         7.30 AM - 3.30 PM         7.30 AM - 3.30 PM         Caledonia Middle School         Tage Apr 4         7.30 AM - 3.30 PM         Caledonia Middle School         Tage Apr 4         7.30 AM - 3.30 PM         7.30 AM - 3.30 PM         Caledonia Middle School         Tage Apr 4         7.30 AM - 3.30 PM         Caledonia Middle School         Tage Apr 4         7.30 AM - 3.30 PM         Caledonia Middle School         Tage Apr 4         7.30 AM - 3.30 PM         Caledonia Middle School         Tage Apr 4         7.30 AM - 3.30 PM         Caledonia Middle School         Tage Apr 4         7.30 AM - 3.30 PM         Caledonia Middle School         Tage Apr 4         7.30 AM - 3.30 PM         Caledonia Middle School         Tage Apr 4         7.30 AM - 3.30 PM         Tage Apr 4         Tage Apr 4                                                                                                    | ol |
| 2      | 3     | 4      | 5         | 6       | 7         | 1<br>8 | Kelly Smith     REASSIGN     REMOVE     2     3     4     5     6     7     Delete absence                                                                                                    |    |
| 9      | 10    | 11     | 12        | 13      | 14        | 15     | 9 10 11 12 13 14 Are you sure you would ne to deter time a searcher                                                                                                    |    |
| 16     | 17    | 18     | 19        | 20      | 21        | 22     | Accounting code Pay code 16 17 18 19 20 21                                                                                                    |    |
| 23     | 24    | 25     | 26        | 27      | 28        | 29     | Notes to substitute Can be seen by the administrator, employee, and substitute 30 Can be seen by the administrator, employee, and substitute                                                                                                    |    |
|        | Absen | ce 🔴 D | ay off (  | ) Modi  | fied sche | dule   | Enter notes for substitute  Absence Day off Modified schedule  Absence Day off Modified schedule  Absence Modified schedule  Absence Day off Modified schedule  Absence Modified schedule  Absence Day off Modified schedule  Absence Modified schedule  Absence Modified schedule |    |
|        |       | • T    | acher wo  | ork day |           |        | Add file(s) or drag here max SMB; pdf, txt, docx, xlex, pptx, jpg, qlf, tiff, png max SMB; pdf, txt, docx, xlex, pptx, jpg, qlf, tiff, png Reason                                                                                                    |    |
| Reason |       |        |           |         |           | Ŧ      | Sick     EDIT SUBSTITUTE DETAILS     Times                                                                                                    |    |
|        |       |        |           |         |           |        | Evelote         SAVE             Full Dav (7:30 AM - 3:30 PM)             Delete             SAVE                                                                                                    |    |

# Viewing Logs:

Every absence and vacancy provides an **Activity Log** and **Notification Log.** 

The **Activity Log** shows all the actions taken to create and modify an absence, including who made the change and when it was made.

The **Notification Log** will show which subs have been notified of the absence via text message or push notification from the mobile app.

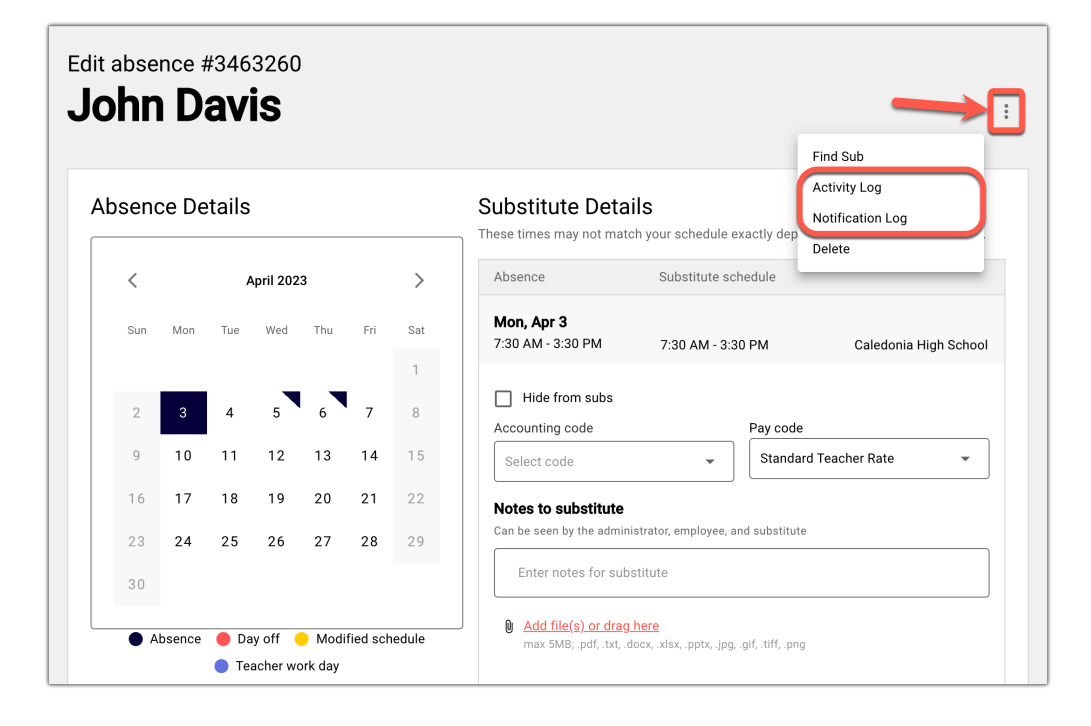

# Creating a Vacancy:

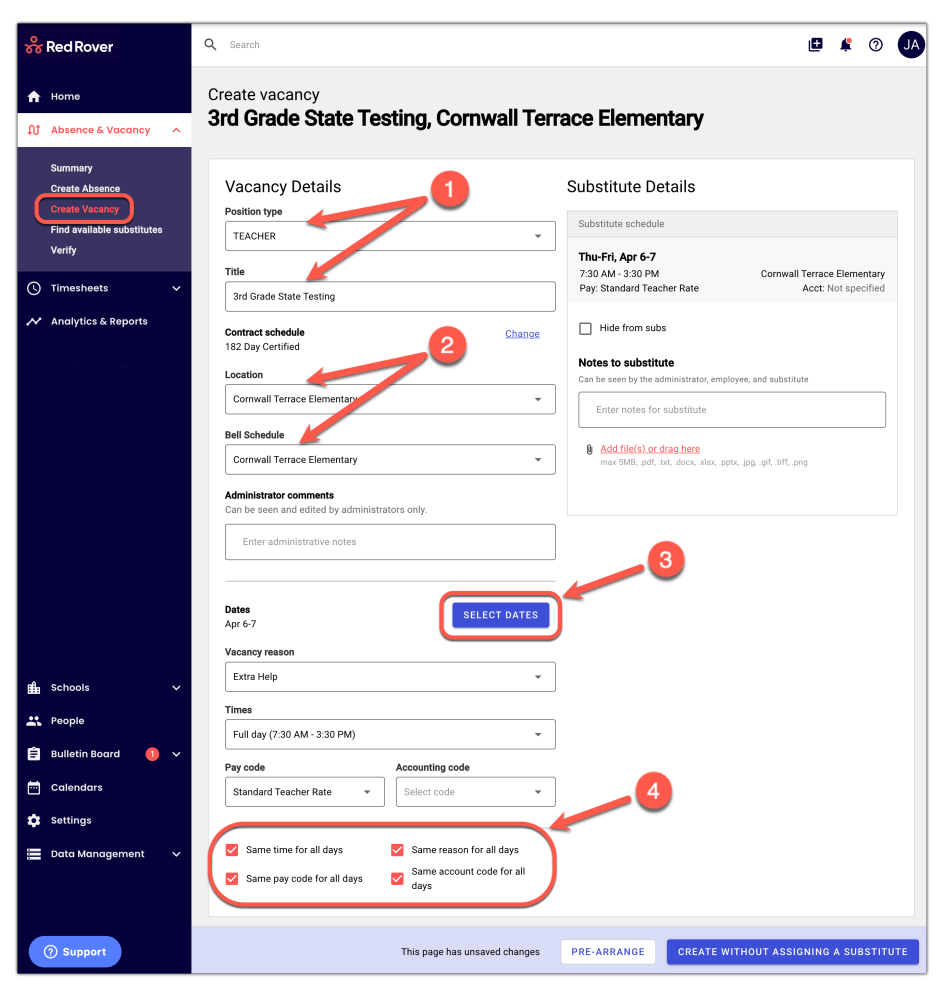

If your school needs an extra substitute for reasons other than an absence, click **Absence & Vacancy** and **Create Vacancy**.

- Select the type of position you need a substitute to fill. Give your vacancy a title that is easy for substitutes to understand
- 2. Choose a location and schedule.
- Once the dates are selected, you will be able to select a vacancy reason from your district's list of reasons. You can also select the times as well as the applicable pay code and accounting code.
- 4. Use the check boxes if times, reasons, pay codes, or accounting codes vary on different days of a multiple day vacancy. Once you have made your selections, either **PRE-ARRANGE** or **CREATE WITHOUT ASSIGNING A SUBSTITUTE.**

# **Notification Preferences and Daily Report**

Clicking on your initials in the top right corner of your screen will allow you to edit your notification preferences. You can decide which notifications you would like to receive via email or push notification.

Red Rover gives you the option to enable "Daily summary of absences and vacancies" emails. Check the box under **Enabled** to receive these emails. You can specify the time of day you would like to start receiving emails.

You can also add multiple CC recipients to your Daily Report emails if you would like to share it with other users.

| Admin                                                 |         |            |              |
|-------------------------------------------------------|---------|------------|--------------|
| Notification reason                                   | Email   | Mobile     | Web          |
| When someone creates an absence or vacancy            |         |            | $\checkmark$ |
| When someone deletes an absence or vacancy            |         |            | $\checkmark$ |
| /hen a substitute is removed                          |         |            | $\checkmark$ |
| nen a substitute is assigned                          |         |            | $\checkmark$ |
| en an absence or vacancy requires my approval         |         |            | $\checkmark$ |
| n something that requires my approval is commented on |         |            | $\checkmark$ |
| en time entries require my approval                   |         |            |              |
| en a bulletin board post is published                 |         |            |              |
| n timesheet approval deadline is approaching          |         |            | $\checkmark$ |
| en a time entry has an exception associated with it   |         |            | $\checkmark$ |
| en an Org's SSO Certification is set to expire        |         | <b>~</b>   |              |
| cheduled Emails                                       | Enabled | Deliver Af | ter          |
| ily summary of absences and vacancies                 |         | 7:00 AM    | •            |
|                                                       |         |            |              |

# Sub Sign-In Report:

The **SUB SIGN-IN** report in the top right corner of the **HOME** screen allows you to print a daily report of the substitutes filling roles at your school for the day. Click the "**printer**" icon to print out a sign-in sheet for substitutes to sign in when they arrive.

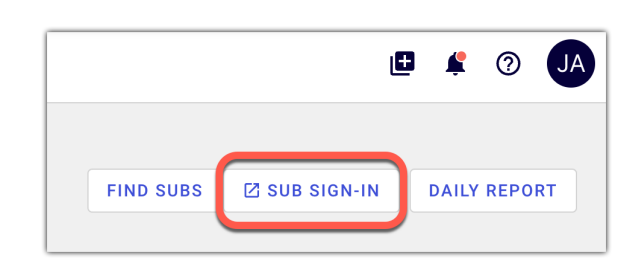

SAVE

| Caledonia High School Substitute Sign-in<br>Friday, Apr 7, 2023 |                                        |                               |                  |
|-----------------------------------------------------------------|----------------------------------------|-------------------------------|------------------|
| School<br>Caledonia High School 👻                               | Change the date April 7, 2023          | Name                          |                  |
| Hannah Jones<br>in for Kate Johnson<br>10th Grade Teacher       | <b>7:30 am - 3:30 pm</b><br>1 Full Day | #C2761078<br>Absence #3458486 | <b>X</b> Sign in |
| KS KS KALL KALL KALL KALL KALL KALL KALL                        | 7:30 am - 3:30 pm<br>1 Full Day        | #C2763407<br>Absence #3461443 | ¥ Sign in        |
| VW Valerie Wilson<br>in for John Davis<br>11th Grade Teacher    | 7:30 am - 3:30 pm<br>1 Full Day        | #C2775985<br>Absence #3466643 | ¥ Sign in        |

#### **Analytics and Reports:**

Edit and save reports in formats that work for you by selecting a report from the **Analytics & Reports** tab.

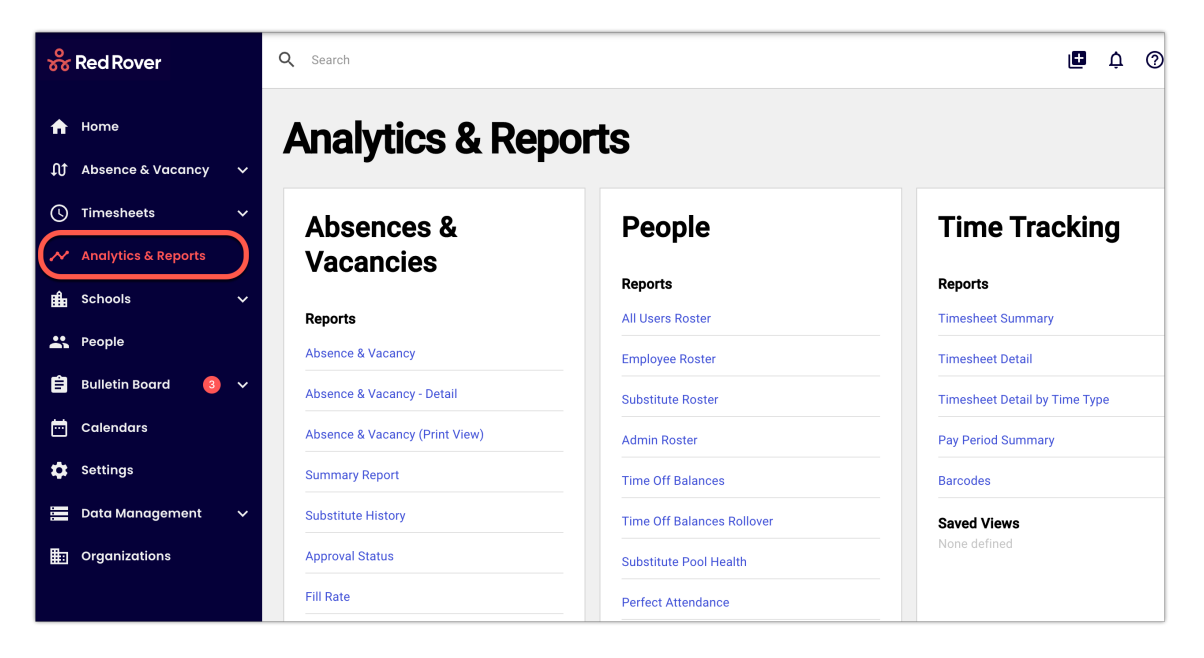

Choose a **Date** range for your report and use the **Filter**, **Sorted by**, and **Add/Remove Columns** tools to modify your report to your exact needs. Once your report is ready, click the **SAVE** or **SAVE AS** button.

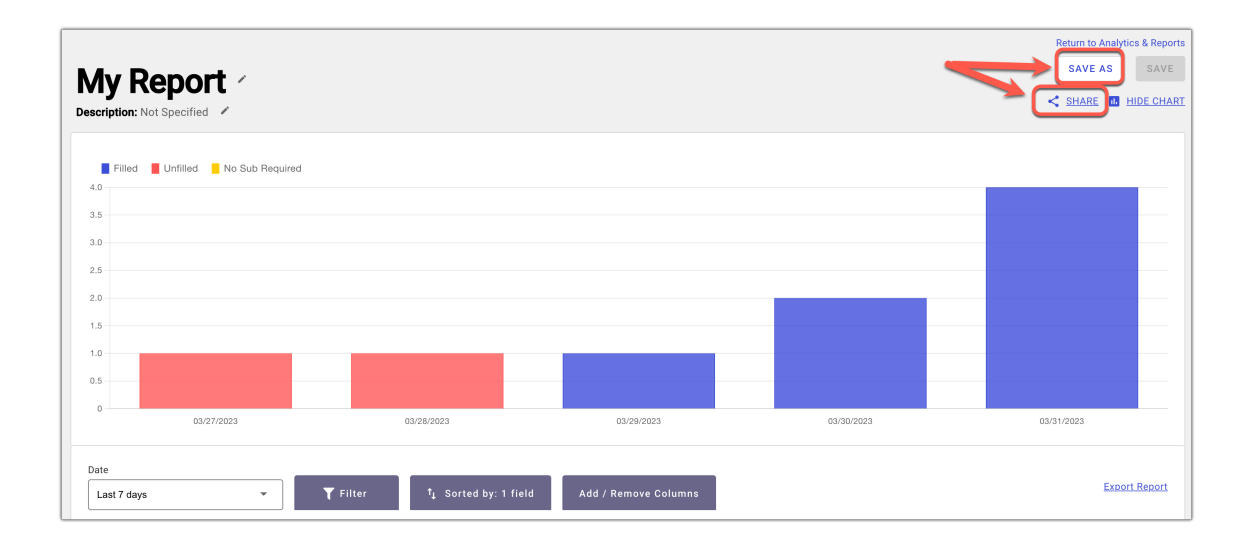

Clicking the **SAVE** button will ask you to name your report. Once you do so, you are able to easily share this report with other administrators by clicking the **SHARE** icon. To learn more details about reports, click on this guide to **Analytics & Reports**.

# Verifying Absences:

| 器 Red Rover                                                                         | Q Search                                                                       |       |          |         |
|-------------------------------------------------------------------------------------|--------------------------------------------------------------------------------|-------|----------|---------|
| Absence & Vacancy ∧                                                                 | Verify substitute assignments<br>Last 30 days                                  |       |          |         |
| Summary<br>Create Absence<br>Create Vacancy<br>Find available substitutes<br>Verify | Date range Schools       Last 30 days <ul> <li>(All)</li> <li>(All)</li> </ul> |       |          |         |
| 🕚 Timesheets 🗸 🗸                                                                    |                                                                                | Total | Verified | Pending |
|                                                                                     | Fri, Mar 31                                                                    | 4     | 0        | 4       |
| Schools V                                                                           | Thu, Mar 30                                                                    | 2     | 0        | 2       |
| People                                                                              | Wed, Mar 29                                                                    | 1     | 1        | 0       |
| 🛱 Bulletin Board  3 🗸                                                               |                                                                                |       |          |         |

Some districts ask their school administrators to verify absences so that the information can be submitted to payroll. To verify assignments, click the **Absence & Vacancy** tab, and then click **Verify.** 

If all the absences for a particular day have been verified, the progress bar will be green. Days in which you still need to verify absences will display a grey progress bar. Click on a progress bar to view a list of absences for that day.

Click on an absence to view specific details. Red Rover allows you to edit most details of an absence directly from the verification screen. If some other details need to be edited, or you are verifying on the mobile app, return to the absence to edit.

Click the **VERIFY** button to verify an absence. If you would like to verify all absences for the day at once, check the box to attest that you have verified the assignments and then click **VERIFY ALL.** 

| te                                               | Schools                                      | Position Types                                                 |                                                        |            |
|--------------------------------------------------|----------------------------------------------|----------------------------------------------------------------|--------------------------------------------------------|------------|
| March 30, 2023                                   | (All)                                        | <ul> <li>(All)</li> </ul>                                      | •                                                      |            |
| verified assignmer                               | nts                                          |                                                                | 1 awaiting v                                           | erificatio |
| #C2758887Luke Cooper<br>for Roy Anderson<br>Sick | 7:30 am - 3:30 pm<br><b>Pay:</b><br>Full Day | 8th Grade Teacher<br>TEACHER<br>Pay code:<br>Standard Teache • | Caledonia Middle School Accounting code: 23-23EDWN-23D | VERIFY     |

You can undo a record mistakenly verified by checking the "Show Verified" box and click the **UNDO VERIFY** button on the absence. Once you have made changes to correct the absence, click **VERIFY** again.

# **Approving or Denying Absences:**

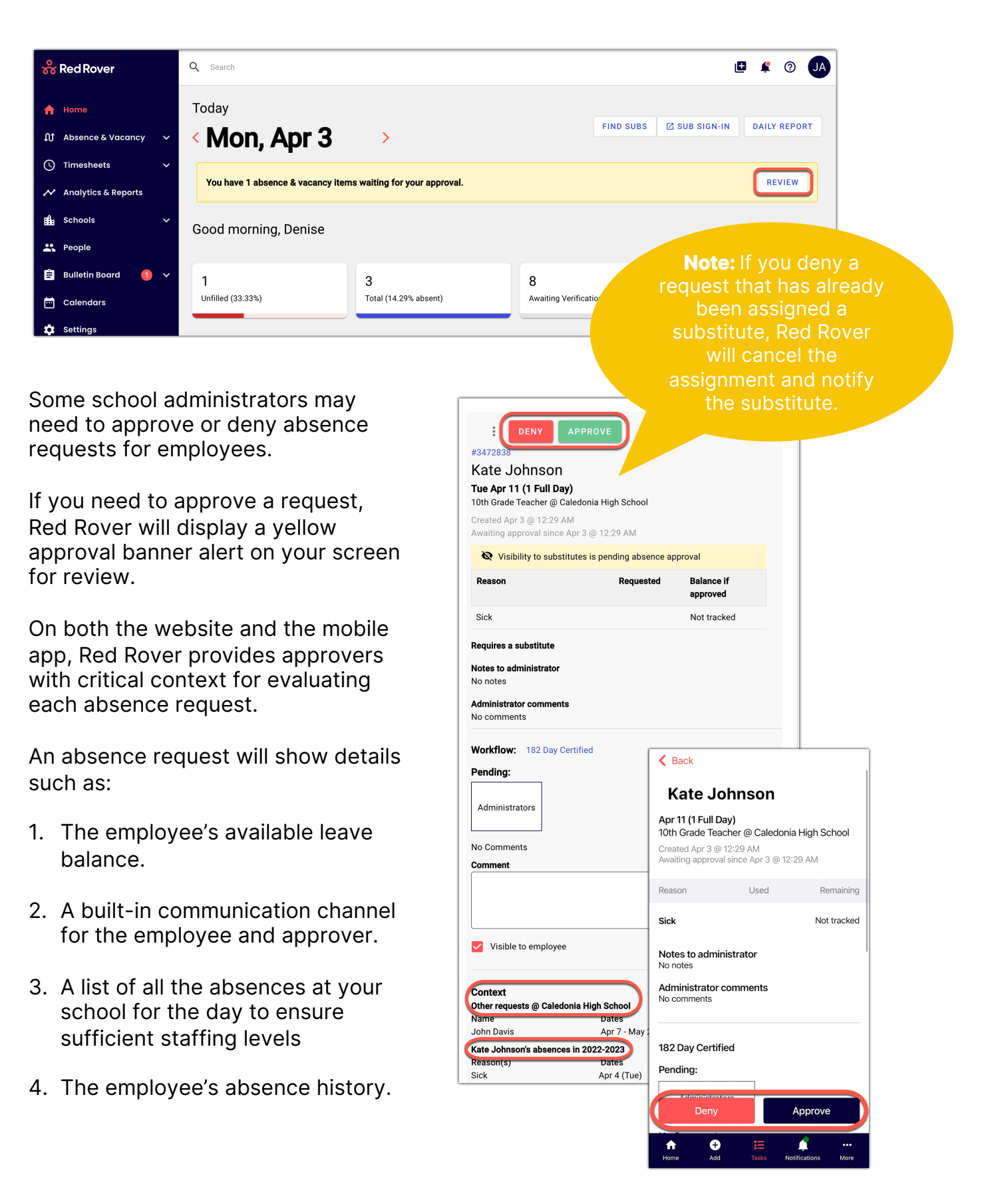

## **Choosing Substitute Preferences:**

Depending on how your district is configured, you may be able to choose to:

- Add favorite: Substitute will be among the first to be notified of assignments they are qualified to take.
- Auto-Assign: Red Rover will automatically assign the substitute to any assignments over 6 hours for which they are available and qualified.
- **3. Block:** Substitute will no longer be notified of assignments at your school, and they will not be notified of this change.

| Search                                     |                 |                    | ٥                        | ¢             | 0     |
|--------------------------------------------|-----------------|--------------------|--------------------------|---------------|-------|
| Caledonia High School<br>Substitute Prefei | rences          |                    | Re                       | turn to d     | letai |
| Favorite Substitutes                       |                 | All Substitutes    |                          |               |       |
| BB Billy Bob                               | Remove          | Search             |                          |               |       |
| JB Jo Bennett                              | Remove          | First or last name |                          |               |       |
|                                            |                 | Rows per page      | 10 🔻 1-10 of 15          |               | >     |
| Placked Substitutes                        |                 | JB Jo Bennett      | Favorite                 | <u>temove</u> |       |
| PM Pete Miller                             | Add Note Remove | BB Billy Bob       | Favorite                 | temove        |       |
|                                            |                 | DB David Brent     | Auto Assign Add favorite | <u>Block</u>  |       |
| Auto Assign                                |                 | Luke Cooper        | Auto Assign Add favorite | Block         |       |
| CG Clark Green                             | <u>Remove</u>   | CG Clark Green     | Auto Assigned            | temove        |       |
|                                            |                 | Hannah Jones       | Auto Assign Add favorite | Block         |       |

To edit substitute preferences at the school level, click the **Schools** tab > select a school > scroll down to **Substitute Preferences** > Click **EDIT**. At the school level, you can **Auto-Assign** a substitute.

To select a favorite or block a substitute for a particular employee, click the **People** tab > select the employee > scroll down to **Substitute Preferences** > Click **EDIT**. From there you will be able to search for substitutes by name and decide to **Add favorite** or **Block.** 

#### **Building Information:**

Each school can set up information to share with substitutes regarding their building by selecting **Schools** > select your school > scroll down to **Building info for substitutes** > **EDIT**.

You will have a space to share a **welcome** note, **policies**, **frequently asked questions**, a **building map**, **school photo**, and primary **contacts** for your school.

Teachers can provide similar information for their classrooms.

| ledonia High School<br><b>uilding info for su</b>   | Ibstitutes                                                                                                    |
|-----------------------------------------------------|----------------------------------------------------------------------------------------------------|
| Welcome                                             |                                                                                                    |
| Paragraph ~ B I U 1= := II                          | l ∽ Ø                                                                                                    |
| weicome to Caledonia High School! We are so glad to | Add question Suiding map Unload a building map max SMR, jpg, gif, jpg, gif, pgg, pgg, pgg School photo Unload school photo max SMR, jpg, gif, jpgg, png Contacts |
| Policies<br>Paragraph → B I U ¦= := Œ               | Denise Roberts       Assistant Principal       ✓ Show phone       ✓ Show email denisetest@itestemail.com                                                         |

#### **Bulletin Board:**

Posts may appear periodically on a banner at the top of your screen, or a **New Post** warning may appear in the menu. Click the banner or click on the **Bulletin Board** tab to view and

**Acknowledge** posts shared from your district office.

Some users may be able to create posts by clicking on **Bulletin Board > Manage Posts > ADD POST.** 

Q Search 0 💑 Red Rover A Home Manage posts ADD POST Ωt Absence & Va Visible between All Jul 1, 2022 - Jun 30, 2023 -All --Analytics & Reports nî. 1ar 8 - Jun 30 ar 8 - Jun 30 Mar 8 - Jun 30 All Admin: All Employee All Subs Red Rover Training for School Admini Red Rover Training for Employees Red Rover Training for Substitutes 0 Welcome to Red Rover! Welcome to Red Rover! Welcome to Red Rover! Please watch the Red Rover training Vide Please watch the Training Video Below Please watch the Red Rover training Vide Edit Delete Analytics Edit Delete Analytics Edit Delete Analytics Settings Color Notifications Visible From Display on site banner 🏮  $\mathbf{w}$ Navy Apr 3 - Apr 7 User Preference -Audience Administrators Employees Substitu Mar 8 - Jun 30 All -All -None All Admins **Red Rover Training for School Admins** 

Welcome to Red Rover!

Edit Delete Analytics

Please watch the Red Rover training Video

You can select the date range for the post to be visible, if users should be notified, and if you want the post to show up as a banner. You can also select your audience and view **Analytics** on who has opened and acknowledged your post.

#### Helpful Tools:

| 🔗 Red Rover           | Q Search        |           | Ľ                         |              |
|-----------------------|-----------------|-----------|---------------------------|--------------|
| A Home                | Return to Today |           |                           | 777          |
| ∬ Absence & Vacancy ∨ | < Thu, Mar 30   | FIND SUBS | <sup>™</sup> sub signalin | DA LY REFORT |

- 1. The search bar allows you to quickly look up employees, substitutes, and confirmation numbers.
- 2. Pressing the "add" icon allows you to quickly add a new absence to the system.
- 3. All your notifications are available under the bell-shaped icon.
- 4. A variety of help articles covering the functions and features of Red Rover are available in the **Help Center**. You can also add new feature requests to our **Ideas** board.
- 5. Clicking your initials allows you to sign out or update your personal information and notification preferences on your profile.